## **ADDITIONAL RESOURCE REQUESTS**

#### **OVERVIEW**

- Only Partner Relationship Managers can create new Additional Resource Requests
- From Nokia's Partner Portal; the following types of Additional Resource Requests can be submitted
  - 1. Co-Op
- 4. Order Tracking
- 2. Deal Registration 3. Invoice Tracking
- 5. Library 6. SFDC PRM

- 8. CPQ (Config/Price/Quote)
- 9. ACM (Advanced
- Configuration Mgr)
- 10. Nokia DAC Info Center and Training 11. Nokia DAC Offer and Order Tool

- **CREATE NEW RESOURCE REQUEST (PRM'S ONLY)**
- 1. From within Partner Portal; select Accounts > My Accounts (For Partners) and open your account record
- 2. Click Related
- 3. Scroll to Additional Resource Requests section
- Click New 4.
- 5. Create Additional Resource Request form displays
- 6. Partner Contact: Click on field and search / select Partner Contact for whom request is being made
- Additional Resource (Type): Select corresponding type 7. of request
  - ACM (Advanced Configurator Manager)
  - Co-Op
  - CPQ
  - **Deal Registration**
  - Invoice Tracking
  - Order Tracking
  - Library
  - SFDC PRM Access
  - **USA** Pricing
  - NDAC Info Center & Training NDAC Offer & Order tool
- Request Status: Select Request 8.
- Click Save; confirmation message displays 9.
- 10. Partner User will be notified of outcome (granted/rejected)

## **Only one (1) Additional Resource Request** record per Tool per Partner User is allowed

#### **EXCEPTIONS**

- Library Requests: The Access Level field becomes available and is required; select Admin or Viewer
- **USA Pricing:** Is only a valid selection for Partners located within • North America market

| n Groups                                                                                                    | Topi A                                    | ccounts                                 | Deal Registrations                                                                 | Opportunitie                                                                                                  | es Reports                                                                                                    | Dashboards | Support  |
|----------------------------------------------------------------------------------------------------|-------------------------------------------|-----------------------------------------|------------------------------------------------------------------------------------|----------------------------------------------------------------------------------------------------|----------------------------------------------------------------------------------------------------|------------|----------|
| ACCOUNTS                                                                                                    | ŝ                                         |                                         |                                                                                    |                                                                                                    |                                                                                                    |            |          |
| My Acc                                                                                                    | ounts (For Pa                             | rtners)                                 |                                                                                    |                                                                                                    |                                                                                                    |            |          |
| 1 item • Sorted by A                                                                                                    | ccount Name • Updated                     | d a few sec                             | onds ago                                                                           | 7/05                                                                                                    | 4000                                                                                                    |            | 4000UNT  |
| 1 Global E                                                                                                    | Enterpri                                  | <sup>2</sup> RU                         | 654321                                                                             | Customer                                                                                                    | tmuki                                                                                                    | h          | Customer |
|                                                                                                    |                                           |                                         |                                                                                    |                                                                                                    |                                                                                                    |            |          |
|                                                                                                    | Global                                    | Enter                                   | prises                                                                             |                                                                                                    |                                                                                                    |            |          |
|                                                                                                    | Address<br>Las Condo,<br>Chile, 80000 Chi | ile                                     | Customer CPV                                                                       | Publis                                                                                                    | shed Date                                                                                                    |            |          |
|                                                                                                    |                                           | ELATED                                  | ACCREDITAT                                                                         | ION CE                                                                                                    | RTIFICATIC                                                                                                    | ) N        |          |
| Additional Re                                                                                                    | source Requests (1)                       |                                         |                                                                                    |                                                                                                    | DEQUE                                                                                                    | 4          | New      |
|                                                                                                    | lane S                                    | Smith                                   | Deal Penistr                                                                       | ation                                                                                                    | Peques                                                                                                    | 1 31A1U3   | Ŧ        |
| 711-00002700                                                                                                    | oune o                                    | 2000                                    | Dearriegiste                                                                       |                                                                                                    | Neques                                                                                                    | L          |          |
| Information                                                                                                    |                                           |                                         |                                                                                    |                                                                                                    |                                                                                                    |            |          |
| *Partner Contact                                                                                                    |                                           | Pa<br>Gi                                | rtner Account<br>obal Enterprises                                                  |                                                                                                    |                                                                                                    |            |          |
| *Partner Contact                                                                                                    | 6                                         | Gi<br>X                                 | rtner Account<br>obal Enterprises                                                  |                                                                                                    |                                                                                                    |            |          |
| * Partner Contact  Chris Mark  * Additional Resource                                                                                                    | 6                                         | G                                       | rtner Account<br>obal Enterprises                                                  | *Addit                                                                                                    | ional Resource                                                                                                    |            |          |
| * Partner Contact Chris Mark * Additional Resource Order Tracking                                                                                                    | 6<br>7                                    | G                                       | irtner Account<br>obal Enterprises                                                 | *Addir                                                                                                    | ional Resource<br>der Tracking<br>-None                                                                                                    |            |          |
| *Partner Contact  Chris Mark  *Additional Resource Order Tracking  Access Level                                                                                                    | 6 7                                       | Gi                                      | irtner Account<br>obal Enterprises<br>cess Requested Date 0                        | *Addit<br>Ord                                                                                                 | ional Resource<br>fer Tracking<br>None<br>co-op                                                                                                |            |          |
| *Partner Contact  *Additional Resource Order Tracking  Access Level  -None                                                                                                    | 6<br>7                                    | Pa<br>G<br>Ac                           | inter Account<br>obal Enterprises                                                  | * Addii<br>Oro<br>C                                                                                           | ional Resource<br>fer Tracking<br>None<br>Co-op<br>Deal Registration                                                                           |            |          |
| *Partner Contact  Contact  Additional Resource Order Tracking  Access Level  Request Status  Request                                                                                                    | 6<br>7<br>8                               | PP G<br>G<br>AC                         | rrher Account<br>obal Enterprises<br>cess Requested Date O<br>movel Requested Date | * Addii<br>Orc<br>C<br>L<br>II                                                                                | ional Resource<br>der Tracking<br>None<br>Co-op<br>Deal Registration<br>twoice Tracking<br>Order Tracking                                      |            |          |
| *Partner Contact  Chris Mark  *Additional Resource Order Tracking  Access Level Access Level  rRequest Status Procurement Status                                                                                                    | 6<br>7<br>8                               | PP<br>G<br>G<br>Ac<br>Pr                | Inter Account<br>obal Enterprises                                                  | *Addii<br>Orro<br>C<br>C<br>C<br>C<br>C<br>C<br>C<br>C<br>C<br>C<br>C<br>C<br>C<br>C<br>C<br>C<br>C<br>C      | ional Resource<br>der Tracking<br>None<br>co-op<br>Deal Registration<br>nvoice Tracking<br>Order Tracking<br>Personal Space<br>#FDC PRM Acces  | s          |          |
| *Partner Contact  Contact  Condent Tracking  Access Level  Access Level  *Request Status  Procurement Status  Completed By  Completed By  Comp | 6 7 8                                     | Ra<br>Ra                                | Inter Account<br>obal Enterprises                                                  | * Addii<br>Orc<br>C<br>C<br>C<br>C<br>C<br>C<br>C<br>C<br>C<br>C<br>C<br>C<br>C<br>C<br>C<br>C<br>C<br>C<br>C | ional Resource<br>Jer Tracking<br>-None<br>Co-op<br>Deal Registration<br>twoice Tracking<br>Order Tracking<br>Personal Space<br>IFDC PRM Acces | S          |          |
| *Partner Contact  Contact  Additional Resource Order Tracking  Access Level  Access Level  Request Status  Procurement Status  Completed By  System Informati                                                                                                    | 6<br>7<br>8                               | PP<br>G<br>G<br>Ac<br>R<br>R<br>Pr<br>R | Inter Account<br>obal Enterprises                                                  | * Addii<br>Orr<br>C<br>C<br>C<br>C<br>C<br>C<br>C<br>C<br>C<br>C<br>C<br>C<br>C<br>C<br>C<br>C<br>C<br>C      | tional Resource<br>der Tracking<br>None-<br>Co-op<br>Deal Registration<br>twoice Tracking<br>Presonal Space<br>(FDC PRM Access                 | ış         |          |
| *Partner Contact Contact Contact Resource Order Tracking Access Level Access Level Access Level Request Procurement Status Completed By System Informati Additional Resource Re                                                                                                    | 6<br>7<br>8<br>on<br>quest No.            | PP<br>G<br>G<br>R<br>R<br>R<br>R        | Inter Account<br>obal Enterprises                                                  | * Addii<br>Orc<br>C<br>C<br>C<br>C<br>C<br>C<br>C<br>C<br>C<br>C<br>C<br>C<br>C<br>C<br>C<br>C<br>C<br>C<br>C | tional Resource<br>der Tracking<br>None<br>Co-op<br>Deal Registration<br>nvoice Tracking<br>Order Tracking<br>Personal Space<br>IFDC PRM Acces | S          |          |

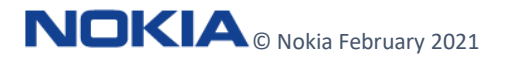

7. USA Pricing

## PARTNER PORTAL JOB AID

# ADDITIONAL RESOURCE REQUESTS

### VIEW RESOURCE REQUEST STATUS (PARTNER USERS – READ ONLY)

Partner Users will have **read-only** access to Resource Requests which allows them to view and check the status of Resource Requests for their account. Follow these steps to view Status of Resource Requests:

- From within Partner Portal; select Accounts > My Accounts (For Partners) and open your account record
- 2. Click Related
- 3. Scroll to Additional Resource Requests section
- 4. Check Request Status
- 5. Partner User will be **notified of outcome** (granted/rejected)

| n Groups Topic Catalog                                                                          | Accounts [1] strations                                | Opportunities | Reports Dashboards | Support    |              |   |
|-------------------------------------------------------------------------------------------------|-------------------------------------------------------|---------------|--------------------|------------|--------------|---|
| ACCOUNTS<br>My Accounts (For<br>em • Sorted by Account Name • Up                                | Partners) ▼<br>odated a few seconds ago               |               |                    |            |              |   |
| ACCOUNT N ↑ STA                                                                                 | TE/PRO PHONE                                          | TYPE          | ACCOUNT O          | ACCOUNT R. |              |   |
| 1 Global Enterpri                                                                               | 654321                                                | Customer      | tmukh              | Customer   |              |   |
| 11e, 80000 (2)                                                                                  |                                                       |               |                    |            |              |   |
| Accret                                                                                          | e Requests (2)                                        | 3             |                    |            |              |   |
| Additional Resource                                                                             | e Requests (2)                                        | 3<br>ADDIT    | TIONAL RESOURCE    | REQ        | QUEST STATUS | 1 |
| Additional Resource Records Additional Resource Records Additional Resource Records AR-00002780 | e Requests (2)<br>JUEST PARTNER CONTACT<br>Jane Smith | ADDIT<br>Deal | TIONAL RESOURCE    | REQ        | UEST STATUS  | Y |

### **REMOVE RESOURCE REQUEST (PRM USER ONLY)**

PRM's have the ability to cancel or remove Resource Requests by editing their Status. Follow these steps to edit the Status of a Resource Request:

- 1. From Account record; scroll to Additional Resource Requests section
- 2. Click Drop-Down; select Edit
- 3. Request Status: Update from Request > Remove
- 4. Click Save

| ADDITIONAL RESOURCE REQUEST                                 | PARTNER CONTACT | ADDITIONAL RES                                                         | OURCE REQUEST STATU                                                                                                    | S      |
|-------------------------------------------------------------|-----------------|------------------------------------------------------------------------|----------------------------------------------------------------------------------------------------|--------|
| AR-00002780                                                 | Jane Smith      | Deal Registration                                                      | n Request                                                                                                    | . 2    |
| AR-00002800                                                 | Chris Mark      | Order Tracking                                                         | Request                                                                                                    |        |
|                                                             |                 |                                                                        | Edit AR-00002800                                                                                                    | View A |
| * Request Status ●<br>Remove<br>None<br>Request<br>✔ Remove | <b>•</b>        | Alterna Ganaria<br>Attitudi finanze<br>Gran Tacang<br>Anona Land @<br> | Access<br>Debal Entropmen<br>Access Repeated Data (*)<br>10202077<br>Research Repeated Data (*)<br>Processes Completed Data (*)<br>Researd Completed Data (*) |        |
|                                                             |                 |                                                                        |                                                                                                    |        |

#### **NEW PARTNER USERS – REQUEST FOR PRM ACCESS AUTO-CREATED**

- When a **New Partner User** is created; Salesforce automatically creates an **Additional Resource Request** for **'SFDC PRM Access**'.
- This notifies the PRM Admins to provision the additional SFDC access for the partner.

| <u>Comparent der Palagn</u> | ments (0)   Permis | sion Set Assignments:<br>Managers in the Role | Activation Required [0]<br>Hierarchy [5+]   Assi | Permiss<br>aned Territo | aon Set Licens<br>aties [0] | e Assignments | s [0]   User Skills [ |
|-----------------------------|--------------------|-----------------------------------------------|--------------------------------------------------|-------------------------|-----------------------------|---------------|-----------------------|
| User Detail                 |                    | Edit Sharing                                  | Reset Password                                   |                         |                             |               |                       |
| Name                        | Ben Jones          |                                               |                                                  |                         | Role                        | Coasin Chile  | S.A. Partner Use      |
| Alias                       | bjone              |                                               |                                                  | Us                      | er License                  | Partner Com   | nmunity Login         |
| Email                       | adsa@dasda.co      | מ                                             |                                                  |                         | Profile                     | PRM Partne    | r Community User      |
| Username                    | adsa@dasda.co      | n                                             |                                                  |                         | Active                      | ~             |                       |
| Nickname                    | adsa 💷             |                                               |                                                  | Pa                      | irtner User                 | 1             |                       |
| Title                       |                    |                                               |                                                  | Custo                   | mer Portal<br>User          |               |                       |
| Company                     |                    |                                               |                                                  |                         | Contact                     | Ben Jones     |                       |
|                             |                    |                                               | •                                                |                         |                             | 00.20         |                       |
| Nokia Sales                 | Home Ch            | atter SF Support T                            | icket 🗸 Accounts                                 | ✓ C                     | ontacts 🗸                   | Leads 🗸       | Campaigns 🗸           |
| 🚥 Ben Jones                 |                    |                                               |                                                  |                         |                             |               |                       |
| Additional                  | Resource Requ      | ests (1)                                      |                                                  |                         |                             |               | New                   |
| ADDITIONAL RESO             | URCE REQUEST       | ADDITIONAL RESOU                              | RCE REQUEST S                                    | TATUS                   | PROCUREN                    | MENT STATUS   |                       |
|                             |                    |                                               |                                                  |                         |                             |               |                       |

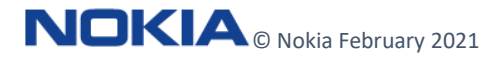

Page 2 of 2 Nokia internal use For assistance, send email to: gss.partnersupport@nokia.com Please include: Your name, official company name, country, phone number (optional), question or description of the problem (add screenshots and URL if possible or relevant)